| Conaprole           | Tipo doc.<br>Nombre | MANUAL DE SISTEMA / SCRIPT<br>ACCESO A LA WEB DE DECLARACIÓN DE<br>INSUMOS | Código  | SC00 1300 35 |
|---------------------|---------------------|----------------------------------------------------------------------------|---------|--------------|
|                     | Proceso             | CONTROL DE CALIDAD                                                         | Ref.    |              |
| Creación y revisión | Valeria C           | arballo, Estefanía Werosch, Amalia Pérez                                   | Versión | 5            |
| Aprobación          | Paola Go            | nzález, Estefanía Werosch, Amalia Pérez                                    | Fecha   | 16/09/2022   |

# SC00 1300 35 – Acceso a la Web de Declaración de Insumos

# Índice

| SC00 1300 35 – Acceso a la Web de Declaración de Insumos | . 1 |
|----------------------------------------------------------|-----|
| Índice                                                   | . 1 |
| Objetivo                                                 | . 2 |
| Alcance                                                  | . 2 |
| Responsabilidades                                        | . 2 |
| Desarrollo                                               | . 2 |
| 1. Acceso al sistema                                     | . 2 |
| 2. Pantalla de inicio                                    | . 3 |
| 2.1. Usuario del sistema                                 | . 3 |
| 2.2. Listado de materiales                               | . 5 |
| 2.3. Manuales de ayuda                                   | . 6 |
| 3. Ingreso de formulario                                 | . 6 |
| 3.1. Selección del insumo                                | . 7 |
| 3.2. Caso A: se completa formulario en Excel             | . 8 |
| 3.3. Caso B: ingreso de información al formulario web    | . 9 |
| 3.4. Carga de archivos pdf                               | . 9 |
| 3.5. Firma y Carga de la Declaración                     | 11  |
| Modificaciones                                           | 12  |

| Conaprole           | Tipo doc.<br>Nombre | MANUAL DE SISTEMA / SCRIPT<br>ACCESO A LA WEB DE DECLARACIÓN DE<br>INSUMOS | Código  | SC00 1300 35 |
|---------------------|---------------------|----------------------------------------------------------------------------|---------|--------------|
|                     | Proceso             | CONTROL DE CALIDAD                                                         | Ref.    |              |
| Creación y revisión | Valeria C           | arballo, Estefanía Werosch, Amalia Pérez                                   | Versión | 5            |
| Aprobación          | Paola Go            | nzález, Estefanía Werosch, Amalia Pérez                                    | Fecha   | 16/09/2022   |

## Objetivo

Describir el acceso al Sistema de Ingreso de Declaración Jurada de Insumos de proveedores.

## Alcance

Proveedores de insumos de Conaprole.

## Responsabilidades

| Usuario Responsable | Paola González, Estefanía Werosch,<br>Amalia Pérez |
|---------------------|----------------------------------------------------|
| Analista Funcional  | Valeria Carballo                                   |
| Programador         | Valeria Carballo                                   |

## Desarrollo

## 1. Acceso al sistema

Para acceder a la web para el ingreso de Declaración de Insumos debe acceder siguiente link: <u>https://webinsumos.conaprole.com.uy/webinsumos/logininsumos.aspx</u>

Allí debe completar su número de RUT<sup>1</sup> y contraseña y hacer clic en "Ingresar" o "Login" según desee continuar en español o inglés respectivamente.

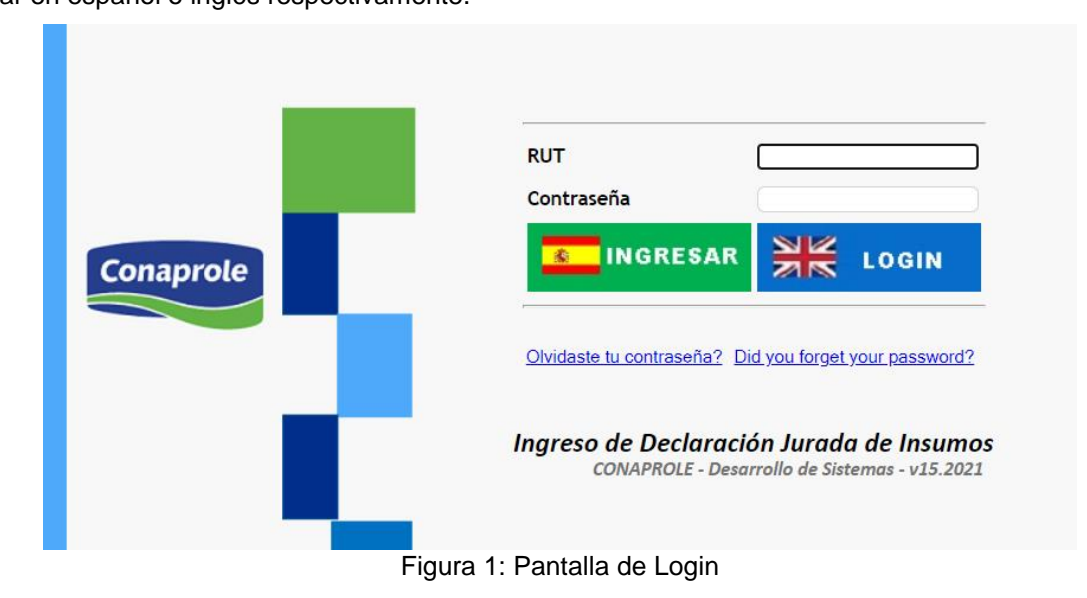

Para el primer ingreso, la contraseña es igual al RUT. En este caso, luego de ingresar se le solicitará un cambio de contraseña.

<sup>&</sup>lt;sup>1</sup> En caso de que el RUT contenga letras y/o espacios, este debe ingresarse con todos los caracteres que corresponda. Por ejemplo: XZ 123456 789 o AB1234.

| Conaprole           | Tipo doc.<br>Nombre | MANUAL DE SISTEMA / SCRIPT<br>ACCESO A LA WEB DE DECLARACIÓN DE<br>INSUMOS | Código  | SC00 1300 35 |
|---------------------|---------------------|----------------------------------------------------------------------------|---------|--------------|
|                     | Proceso             | CONTROL DE CALIDAD                                                         | Ref.    |              |
| Creación y revisión | Valeria C           | arballo, Estefanía Werosch, Amalia Pérez                                   | Versión | 5            |
| Aprobación          | Paola Go            | nzález, Estefanía Werosch, Amalia Pérez                                    | Fecha   | 16/09/2022   |

Seleccionar la contraseña que cumpla con los requisitos de seguridad, hacer clic en "GUARDAR DATOS" y a continuación hacer clic en "LOGIN INSUMOS". Esto lo llevará nuevamente a la página de ingreso, donde se deberá acceder con la nueva contraseña, permitiendo así la validación de esta.

|           | Ingrese la nueva contraseña<br>Nueva contraseña<br>Confirmar contraseña                   |
|-----------|-------------------------------------------------------------------------------------------|
|           | - La contraseña debe tener entre 8 y 14 caracteres                                        |
|           | - La vigencia máxima es de 180 días                                                       |
| Conaprole | <ul> <li>Debe incluir por lo menos 3 de los siguientes criterios:</li> </ul>              |
|           | - alguna minúscula                                                                        |
|           | - alguna MAYÚSCULA                                                                        |
|           | - algún número                                                                            |
|           | - alguno de los siguientes caracteres especiales: @#\$%^&*()/                             |
|           |                                                                                           |
|           | GUARDAR DATOS                                                                             |
|           |                                                                                           |
|           | Ingreso de Declaración Jurada de Insumos<br>CONAPROLE - Desarrollo de Sistemas - v.152021 |

Figura 2: Pantalla de solicitud de ingreso de primer contraseña

### 2. <u>Pantalla de inicio</u>

Una vez que haya ingresado, accederá a la pantalla de inicio de la web.

| DECLARACION JURADA DE INSUMOS                   |                    |          |           |
|-------------------------------------------------|--------------------|----------|-----------|
| Usuario del sistema 123456789                   |                    | Manu     | ales Ayud |
| Mis Datos Form                                  | ularios Ingresados |          |           |
| RUT Proveedor 123456789                         |                    |          |           |
| N° Proveedor SAP 99000 JUAN PEREZ Ingresar Nuev | 0                  |          |           |
| Código Material SAP Descripción Material        | Fabricante         | Fecha    |           |
| 160030 HIPOCLORITO DE SODIO<br>CONCENTRADO      | PRUEBA             | 19/07/21 |           |
| 200848 LACTOSA BIG BAG                          | FABRICANTE         | 22/07/21 |           |
|                                                 |                    |          |           |

Cerrar Sesión

Figura 3: Pantalla de inicio

#### 2.1. Usuario del sistema

Se muestra el número de Rut, el cual se identifica como su número de usuario. Al hacer clic en el botón celeste "Mis Datos" se despliega una pantalla donde se puede cambiar el mail de contacto y la contraseña.

| Conaprole           | Tipo doc.<br>Nombre | MANUAL DE SISTEMA / SCRIPT<br>ACCESO A LA WEB DE DECLARACIÓN DE<br>INSUMOS | Código  | SC00 1300 35 |
|---------------------|---------------------|----------------------------------------------------------------------------|---------|--------------|
|                     | Proceso             | CONTROL DE CALIDAD                                                         | Ref.    |              |
| Creación y revisión | Valeria C           | arballo, Estefanía Werosch, Amalia Pérez                                   | Versión | 5            |
| Aprobación          | Paola Go            | nzález, Estefanía Werosch, Amalia Pérez                                    | Fecha   | 16/09/2022   |

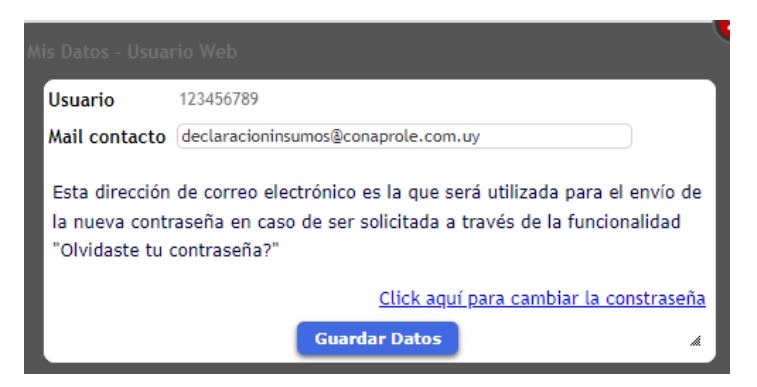

Figura 4: Pantalla con los datos del usuario web

Haciendo clic en el botón azul "Formularios Ingresados" se despliega una pantalla con todos los formularios ingresados ordenados por fecha descendente, del más nuevo al más antiguo. Haciendo clic en el botón rojo junto a la fecha de ingreso, se puede abrir la declaración en formato pdf para visualizar la información declarada.

| Nº Prov. SA | P Nombre Proveedor | Cód. Material SAP | Descripción Material             | Fabricante | Fecha             |
|-------------|--------------------|-------------------|----------------------------------|------------|-------------------|
| 99000       | JUAN PEREZ         | 160030            | HIPOCLORITO DE SODIO CONCENTRADO | PRUEBA     | 19/07/21 <b>Q</b> |
| 99000       | JUAN PEREZ         | 200848            | LACTOSA BIG BAG                  | FABRICANTE | 22/07/21 <b>Q</b> |

Figura 4.1: Pantalla con las declaraciones ingresadas del proveedor

Tener en cuenta que aquí se muestran todas las declaraciones ingresadas, no necesariamente las vigentes. Recordar que la vigencia de las declaraciones es de dos años.

Al seleccionar el botón ingresada como se muestra a continuación:

|                    |                                                         | C |
|--------------------|---------------------------------------------------------|---|
| 1.a) Datos del pr  | roveedor                                                |   |
| Proveedor          | 99000 JUAN PEREZ                                        |   |
| Código SAP del ins | sumo 200848 LACTOSA BIG BAG                             |   |
| 1.b) Datos del fa  | bricante                                                |   |
| Fabricante         | FABRICANTE Nombre del insumo Lecitina                   |   |
| Nombre comercial   | Lecitina Origen del insumo VEGETAL                      |   |
| País de Origen     | URUGUAY                                                 |   |
| 2. Descripción (d  | del producto y breve reseña del proceso de elaboración) |   |
|                    |                                                         |   |
| 3. Composición (   | (descripción completa)                                  |   |
| 4. Vida útil y con | diciones de almacenamiento                              |   |
| 5. Descripción de  | el envase                                               |   |
| Envase primario:   |                                                         |   |
| Envase secundario  | x                                                       |   |
| Envase terciario:  |                                                         |   |
| 6. Declaración de  | e Alérgenos y Sustancias Sensibilizantes                |   |

| Conaprole           | Tipo doc.<br>Nombre | MANUAL DE SISTEMA / SCRIPT<br>ACCESO A LA WEB DE DECLARACIÓN DE<br>INSUMOS | Código  | SC00 1300 35 |
|---------------------|---------------------|----------------------------------------------------------------------------|---------|--------------|
|                     | Proceso             | CONTROL DE CALIDAD                                                         | Ref.    |              |
| Creación y revisión | Valeria C           | arballo, Estefanía Werosch, Amalia Pérez                                   | Versión | 5            |
| Aprobación          | Paola Go            | nzález, Estefanía Werosch, Amalia Pérez                                    | Fecha   | 16/09/2022   |

| Componente                                                                                                    | Presente (SI/NO) Observaciones                                                                                                    |                                                                                  |   |
|----------------------------------------------------------------------------------------------------|----------------------------------------------------------------------------------------------------|----------------------------------------------------------------------------------|---|
| Antiox. (BHA, BHT, TBHQ)                                                                                                    | NO                                                                                                    |                                                                                  |   |
| Col. artif./Artif. col. (a)                                                                                                    | NO                                                                                                    |                                                                                  |   |
| Conservantes/Preservatives                                                                                                    | NO                                                                                                    |                                                                                  |   |
| Edul. art./Art. sweeteners                                                                                                    | NO                                                                                                    |                                                                                  |   |
| Glutamato mono/Mono. glu                                                                                                    | amate NO                                                                                                    |                                                                                  |   |
| aboriz. art./Art. flav.                                                                                                    | NO                                                                                                    |                                                                                  |   |
|                                                                                                    |                                                                                                    |                                                                                  |   |
| indicar únicamente el stat                                                                                                    | us que le corresponda al insumo/producto según su composición y orige                                                                                                    | n en la siguiente tabla:                                                         |   |
| Indicar únicamente el stat<br>Componente<br>No OGM (IP)/Not GMO (PI)                                                                                            | us que le corresponda al insumo/producto según su composición y orige<br>Descripción<br>It does not consist, does not derive or does not contain components derived<br>from genetically modified species, since it has been treated by a preserved<br>identity program. Valid Pt Certification is required                                                                                                    | n en la siguiente tabla:<br>Cumple (SI/NO) Observaciones<br>NO                   | s |
| ndicar únicamente el stat<br>Componente<br>No OGM (IP)/Not GMO (PI)<br>No OGM/Not GMO                                                                           | us que le corresponda al insumo/producto según su composición y orige<br>Descripción<br>It does not consist, does not derive or does not contain components derived<br>from genetically modified species, since it has been treated by a preserved<br>identity program. Valid PI Certification is required<br>It does not consist of, does not derive or contains components derived from<br>species for which there are genetically modified events. Certification is<br>required.                                                                                                    | n en la siguiente tabla:<br>Cumple (SI/NO) Observacione:<br>NO                   | s |
| ndicar únicamente el stat<br>Componente<br>No OGM (IP)/Not GMO (PI)<br>No OGM/Not GMO<br>OGM cont.>0.9%/GMO<br>cont.>0.9%                                       | us que le corresponda al insumo/producto según su composición y orige<br>Descripción<br>It does not consist, does not derive or does not contain components derived<br>from genetically modified species, since it has been treated by a preserved<br>identity program. Vaild PI certification is required<br>It does not consist of, does not derive or contains components derived from<br>species for which there are genetically modified events. Certification is<br>required.<br>It contains components derived from genetically modified species. Its content<br>is greater than 0.9% (calculated as amount of genetic material modified on the<br>total of genetic material of the corresponding material)                                                                                                    | n en la siguiente tabla:<br>Cumple (SI/NO) Observaciones<br>NO<br>NO             | s |
| ndicar únicamente el stat<br>Componente<br>No OGM (IP)/Not GMO (PI)<br>No OGM/Not GMO<br>DGM cont.>0.9%/GMO<br>Cont.<9.9%<br>DGM cont.<=0.9%/GMO<br>cont.<=0.9% | us que le corresponda al insumo/producto según su composición y orige<br>Descripción<br>It does not consist, does not derive or does not contain components derived<br>from genetically modified species, since it has been treated by a preserved<br>identity program. Valid PI certification is required<br>It does not consist of, does not derive or contains components derived from<br>species for which there are genetically modified events. Certification is<br>required.<br>It contains components derived from genetically modified species. Its content<br>is greater than 0.9% (calculated as amount of genetic material modified on the<br>total of genetic material of the corresponding material)<br>It contains components derived from genetically modified species. Its content<br>is less than or equal to 0.9% (calculated as amount of genetic material). A<br>certificate of analysis must be presented, clarifying the technique and detectoro<br>limit. | n en la siguiente tabla:<br>Cumple (SI/NO) Observaciones<br>NO<br>NO<br>NO<br>NO | S |

Figura 5

En la sección de certificados se podrán eliminar los que no correspondan, ya sea debido a una equivocación o al vencimiento de este. Para eso, debe seleccionar el archivo y luego presionar el botón

. De esta forma, podrán mantener actualizada la sección de certificados de la declaración de insumos.

| Id Tino | SubTino Fecha Ingreso Estado Nombre Archivo Archivo S KOSHER 22/07/21 16:16 (Ninguno) recibo_transferenci 🖲 🔟                                                       |     |
|---------|----------------------------------------------------------------------------------------------------|-----|
|         | Fecha 22/07/21 Responsable por la empresa Juan Perez<br>Correo Electrónico declaracioninsumos@conaprole.com.uy<br>FIRMA DIGITAL DEL RESPONSABLE DE ESTA DECLARACIÓN | - 1 |
|         |                                                                                                    | - 1 |
|         |                                                                                                    | Ť   |

Figura 6

#### 2.2. Listado de materiales

En la pantalla de inicio se puede ver un listado de materiales asociados al proveedor. En caso de que se tengan dos números de proveedor asociado, se mostrarán los correspondientes materiales en dos listados separados.

El o los listados, mostrarán el código de material SAP de cada insumo, el nombre del material (se muestra bajo la columna "Descripción Material"). En caso de tener la declaración ingresada, también se mostrará el nombre del fabricante y la fecha de ingreso de la última declaración jurada.

| Conaprole           | Tipo doc.<br>Nombre | MANUAL DE SISTEMA / SCRIPT<br>ACCESO A LA WEB DE DECLARACIÓN DE<br>INSUMOS | Código  | SC00 1300 35 |
|---------------------|---------------------|----------------------------------------------------------------------------|---------|--------------|
|                     | Proceso             | CONTROL DE CALIDAD                                                         | Ref.    |              |
| Creación y revisión | Valeria C           | arballo, Estefanía Werosch, Amalia Pérez                                   | Versión | 5            |
| Aprobación          | Paola Go            | nzález, Estefanía Werosch, Amalia Pérez                                    | Fecha   | 16/09/2022   |

| DECLARACION JURADA DE INSUMOS                   |                    |          |                       |
|-------------------------------------------------|--------------------|----------|-----------------------|
| Usuario del sistema 123456789 Mis Datos Form    | ularios Ingresados | 1        | <u>Manuales Ayuda</u> |
| <b>RUT Proveedor</b> 123456789                  |                    |          |                       |
| N° Proveedor SAP 99000 JUAN PEREZ Ingresar Nuev | 0                  |          |                       |
| Código Material SAP Descripción Material        | Fabricante         | Fecha    |                       |
| 160030 HIPOCLORITO DE SODIO<br>CONCENTRADO      | PRUEBA             | 19/07/21 | + Adjuntar Archivos   |
| 200848 LACTOSA BIG BAG                          | FABRICANTE         | 22/07/21 | + Adjuntar Archivos   |
|                                                 |                    |          |                       |

## Figura 7

En caso de no tener ingresada la declaración para algún material, o que la fecha de la última declaración exceda los 2 años de vigencia se verá el texto "No ingresado" o "Vencido" respectivamente.

### 2.3. Manuales de ayuda

En la esquina superior derecha, se encuentra el link "Manuales Ayuda"

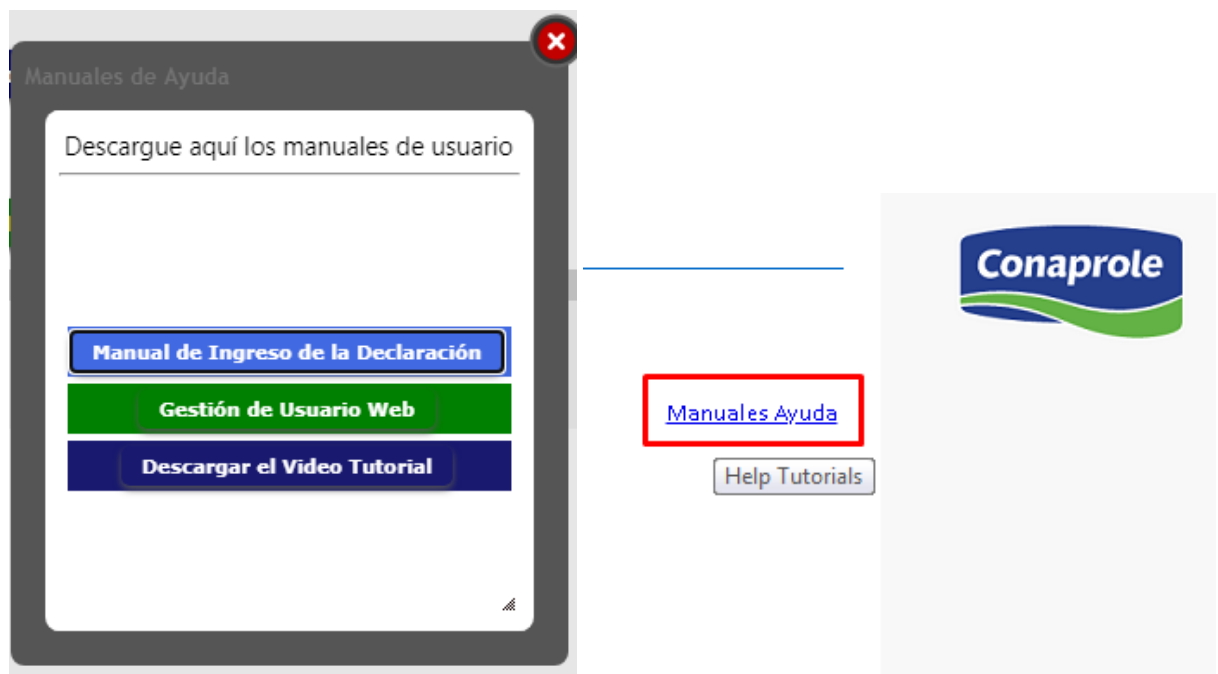

Figura 8: Manuales de Ayuda

### 3. Ingreso de formulario

Al hacer clic sobre el botón verde "Ingresar Nuevo", se comienza con el ingreso de formulario. En caso de tener más de un número de proveedor asociado, tendrá un botón por cada número. Deberá hacer clic sobre el correspondiente, dependiendo del material del cual quiera ingresar la declaración.

| Conaprole           | Tipo doc.<br>Nombre | MANUAL DE SISTEMA / SCRIPT<br>ACCESO A LA WEB DE DECLARACIÓN DE<br>INSUMOS | Código  | SC00 1300 35 |
|---------------------|---------------------|----------------------------------------------------------------------------|---------|--------------|
|                     | Proceso             | CONTROL DE CALIDAD                                                         | Ref.    |              |
| Creación y revisión | Valeria C           | arballo, Estefanía Werosch, Amalia Pérez                                   | Versión | 5            |
| Aprobación          | Paola Go            | nzález, Estefanía Werosch, Amalia Pérez                                    | Fecha   | 16/09/2022   |

#### DECLARACION JURADA DE INSUMOS

| Usuario del sistema 123456789 Mis Datos Formulario | os Ingresados |
|----------------------------------------------------|---------------|
| RUT Proveedor 123456789                            | ,             |
| N° Proveedor SAP 99000 JUAN PEREZ Ingresar Nuevo   |               |
| Código Material SAP Descripción Material           | Fabricante    |
| 160030 HIPOCLORITO DE SODIO<br>CONCENTRADO         | PRUEBA        |
| 200848 LACTOSA BIG BAG                             | FABRICANTE    |

#### Figura 9: Ingreso de Formulario

#### 3.1. Selección del insumo

| SELECCIÓN DE INSU                                                           | IMO                                                                                         |                                                             |                                                            |                                    |                                        |                                      |
|-----------------------------------------------------------------------------|---------------------------------------------------------------------------------------------|-------------------------------------------------------------|------------------------------------------------------------|------------------------------------|----------------------------------------|--------------------------------------|
| Proveedor                                                                   | 99000                                                                                       |                                                             |                                                            |                                    |                                        |                                      |
| Insumo                                                                      | (Seleccionar)                                                                               |                                                             | ~                                                          |                                    |                                        |                                      |
| Fabricante                                                                  | (Seleccionar) 🗸 🕂                                                                           | bricante                                                    |                                                            |                                    |                                        |                                      |
|                                                                             |                                                                                             | << Volver                                                   | Continuar >>                                               |                                    |                                        |                                      |
| Estimado Proveedor/Ir<br>y enviarla al fabricant<br>y firmar la declaraciór | nportador en caso de que us<br>e para que la complete. Cua<br>n. En caso de tener certifica | ited no sea el fab<br>ndo tenga la info<br>dos se deberán a | ricante del insum<br>rmación disponibl<br>djuntar también. | o debe descarga<br>le deberá adjun | ar la declaración<br>tarla (formato Ex | (formato Excel .xlsx)<br>cel .xlsx), |
|                                                                             | CI                                                                                          | ick aquí para de                                            | scargar la Declar                                          | ación                              |                                        |                                      |

Figura 10: Selección del insumo

En la lista desplegable junto a "Insumo", seleccionar dentro de los materiales asociados al número de proveedor, el material para el cual desea realizar la declaración.

y se

De manera análoga, seleccionar en la lista desplegable el fabricante del insumo. En caso de no

encontrarlo en el listado predeterminado podrá darlo de alta al presionar el botón desplegará la siguiente pantalla:

| A | gregar Fab      | oricante                                                          |   |
|---|-----------------|-------------------------------------------------------------------|---|
| ľ | Fabricante      |                                                                   |   |
|   |                 | Confirmar                                                         | ŀ |
|   | Al cerrar la pa | antalla podrá visualizar el fabricante en el listado de selección |   |
|   |                 |                                                                   |   |

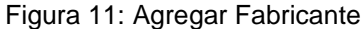

| Conaprole           | Tipo doc.<br>Nombre | MANUAL DE SISTEMA / SCRIPT<br>ACCESO A LA WEB DE DECLARACIÓN DE<br>INSUMOS | Código  | SC00 1300 35 |
|---------------------|---------------------|----------------------------------------------------------------------------|---------|--------------|
|                     | Proceso             | CONTROL DE CALIDAD                                                         | Ref.    |              |
| Creación y revisión | Valeria C           | arballo, Estefanía Werosch, Amalia Pérez                                   | Versión | 5            |
| Aprobación          | Paola Go            | nzález, Estefanía Werosch, Amalia Pérez                                    | Fecha   | 16/09/2022   |

Podrá descargar el formulario en formato excel (.xlsx) haciendo clic en el botón azul "Clic aquí para descargar la declaración", de esta forma puede:

- Completarlo en este formato y subirlo luego a la web.
- Enviarlo en este formato al fabricante, en caso que corresponda a este completar la información o
  parte de ella.

Hacer clic en "Continuar" para proceder a completar el formulario web. Se desplegará la pantalla con la declaración como se muestra a continuación:

| DECLARACIO       | N JURADA DE INSUMOS - ING                                                      | RESO DEL FORMULARIO                                           |  |  |  |  |  |
|------------------|--------------------------------------------------------------------------------|---------------------------------------------------------------|--|--|--|--|--|
| L.a) Datos del p | proveedor                                                                      |                                                               |  |  |  |  |  |
| Proveedor        | 99000 JUAN PEREZ Código SAP del insumo 160030 HIPOCLORITO DE SODIO CONCENTRADO |                                                               |  |  |  |  |  |
| Si desea comple  | etar el formulario a partir de una pla                                         | ntilla Excel (formato .xlsx) haga click en "Agregar Archivos" |  |  |  |  |  |
|                  | + Agregar archivos 💿 Iniciar                                                   | subida 🛛 Ø Cancelar subida                                    |  |  |  |  |  |
| .b) Datos del f  | abricante                                                                      |                                                               |  |  |  |  |  |
| abricante        | FABRICANTE                                                                     | Nombre del insumo*                                            |  |  |  |  |  |
| Iombre comercia  | 1*                                                                             | Origen del insumo* (Seleccionar) 🗸                            |  |  |  |  |  |
| aís de Origen*   | (Seleccionar)                                                                  | ~                                                             |  |  |  |  |  |
| . Descripción    | (del producto y breve reseña del proc                                          | ceso de elaboración)                                          |  |  |  |  |  |
|                  |                                                                                |                                                               |  |  |  |  |  |
|                  |                                                                                |                                                               |  |  |  |  |  |
|                  |                                                                                |                                                               |  |  |  |  |  |
| . Composición    | (descripción completa)                                                         |                                                               |  |  |  |  |  |
|                  |                                                                                |                                                               |  |  |  |  |  |
|                  |                                                                                |                                                               |  |  |  |  |  |
|                  |                                                                                |                                                               |  |  |  |  |  |
| . Vida útil y co | ndiciones de almacenamiento                                                    |                                                               |  |  |  |  |  |
|                  |                                                                                |                                                               |  |  |  |  |  |
|                  |                                                                                |                                                               |  |  |  |  |  |

Figura 11.1: Formulario de la declaración jurada de insumos

3.2. <u>Caso A</u>: se completa formulario en Excel

En caso de que haya descargado el formulario en Excel y completado en este formato, se debe hacer clic en el botón "Agregar archivos", y se abrirá el explorador de archivos. Buscar la planilla de declaración completa y seleccionarla. Para cargar el archivo, hacer click en "Iniciar".

| DECLARACION JURADA DE INSUMOS                  | - INGRESO DEL FORMULARIO                 |                        |                                               |
|------------------------------------------------|------------------------------------------|------------------------|-----------------------------------------------|
| 1.a) Datos del proveedor                       |                                          |                        |                                               |
| Proveedor 99000 JUAN PEREZ                     | Código SAP del insur                     | no 160030 HIPOCLOR     | ITO DE SODIO CONCENTRADO                      |
| Si desea completar el formulario a partir de u | una plantilla Excel (formato .xlsx) haga | click en "Agregar Arch | ivos"                                         |
| + Agregar archivos                             | Iniciar subida 🛛 🖉 Cancelar subida       |                        |                                               |
| DeclaracionJuradaInsumos_FM_EN.xls             | 5X                                       | 43.71 KB               | <ul> <li>Iniciar</li> <li>Cancelar</li> </ul> |
|                                                |                                          |                        |                                               |
| 1 h) Dates del fabricante                      |                                          |                        |                                               |

Figura 11.2: Subida de formulario en formato excel (.xlsx)

Luego de completar la carga, todos los campos del formulario web deberán quedar cargados automáticamente.

**IMPORTANTE**: revisar que toda la información cargó correctamente.

| Conaprole           | Tipo doc.<br>Nombre | MANUAL DE SISTEMA / SCRIPT<br>ACCESO A LA WEB DE DECLARACIÓN DE<br>INSUMOS | Código  | SC00 1300 35 |
|---------------------|---------------------|----------------------------------------------------------------------------|---------|--------------|
|                     | Proceso             | CONTROL DE CALIDAD                                                         | Ref.    |              |
| Creación y revisión | Valeria C           | arballo, Estefanía Werosch, Amalia Pérez                                   | Versión | 5            |
| Aprobación          | Paola Go            | nzález, Estefanía Werosch, Amalia Pérez                                    | Fecha   | 16/09/2022   |

Luego de chequear que chequear que la información a declarar está correctamente completa, adjuntar los archivos que corresponda según se explica en 3.4.

### 3.3. Caso B: ingreso de información al formulario web

En este caso, se mostrarán las preguntas por secciones, hasta llegar a la sección de carga de archivos (que se describe en el punto 3.4). El proveedor deberá completar todos los campos obligatorios para poder pasar a la siguiente sección a través del botón "Continuar", pudiendo volver a la pantalla anterior en todo momento.

#### 3.4. Carga de archivos pdf

Es necesario adjuntar todos los certificados con los que cuente (Halal, Kosher, ISO, etc). También es útil adjuntar a la declaración otros archivos como pueden ser: diagramas de flujo, statements relacionados, etc.

Para cargar archivos, dirigirse a la sección 12 del formulario.

Seleccionar el tipo de certificado / archivo (Certificación religiosa, de Calidad, Inocuidad, Medio ambiente, etc.) y luego seleccionar en función de esté, el tipo de documento específico. Por ejemplo, si es un documento de inocuidad, qué certificado es. Luego indicar la fecha de vencimiento de este.

|                  | 1110001070 +                                                             | (DELECCIONAR) V                                                                                                    | Fecha vencimiento                                                                                                    | 03/08/23       | 20             |
|------------------|--------------------------------------------------------------------------|----------------------------------------------------------------------------------------------------|----------------------------------------------------------------------------------------------------|----------------|----------------|
|                  |                                                                          | (SELECCIONAR)                                                                                                    |                                                                                                    |                | 20             |
| 🖲 Iniciar subida | Ø Cancelar subi                                                          | d BPM<br>BRC                                                                                                    |                                                                                                    |                |                |
|                  |                                                                          | FSSC                                                                                                    |                                                                                                    |                |                |
| ción             | (SELECCIONAR) V                                                          | HACCP                                                                                                    | Fecha Vencimiento                                                                                                    | 03/08/23       | -              |
|                  |                                                                          | IFS                                                                                                    |                                                                                                    |                | 28             |
| A Iniciae cubida | O Cancalar cubi                                                          | ISO 22000                                                                                                    |                                                                                                    |                |                |
|                  | Cancelar subi                                                            | OTROS                                                                                                    |                                                                                                    |                |                |
|                  | <ul> <li>Iniciar subida</li> <li>ción</li> <li>Iniciar subida</li> </ul> | <ul> <li>Iniciar subida</li> <li>Cancelar subida</li> <li>Ción</li> <li>(SELECCIONAR)</li> <li>Iniciar subida</li> <li>Cancelar subida</li> </ul> | Iniciar subida     Ø Cancelar subida     BPM<br>BRC       0     Gancelar subida     FSSC       ción     (SELECCIONAR)     FSSC       Iniciar subida     Ø Cancelar subida     FSSC       © Iniciar subida     Ø Cancelar subida     O Cancelar subida | Iniciar subida | Iniciar subida |

Figura 11.3:Ingreso de certificados

Hacer clic en "Agregar archivos", seleccionar el pdf a cargar y luego hacer clic en "Iniciar". En caso de necesite agregar más de 4 archivos, hacer clic en "Agregar Más Certificados" para agregar líneas de carga.

| Seleccione Tipo/Subtipo Certificación | INOCUIDAD V (SELECCIONAR) V     | Fecha Vencimiento | 03/08/23          | 690     |
|---------------------------------------|---------------------------------|-------------------|-------------------|---------|
|                                       |                                 |                   |                   | 28      |
| + Agregar archivos 🖲 Iniciar su       | ıbida 🖉 🖉 Cancelar subida       |                   |                   |         |
| eleccione Tipo/Subtipo Certificación  | (SELECCIONAR) ✓ (SELECCIONAR) ✓ | Fecha Vencimiento | 03/08/23          | 28      |
| + Agregar archivos (*) Iniciar su     | ıbida 🖉 Cancelar subida         |                   |                   |         |
| eleccione Tipo/Subtipo Certificación  | (SELECCIONAR) V (SELECCIONAR) V | Fecha Vencimiento | 03/08/23          | 28      |
| + Agregar archivos () Iniciar su      | ibida 🖉 Ø Cancelar subida       |                   |                   |         |
| eleccione Tipo/Subtipo Certificación  | (SELECCIONAR) V (SELECCIONAR) V | Fecha Vencimiento | 03/08/23          | 28      |
| + Agregar archivos 🛞 Iniciar su       | ıbida 🖉 Cancelar subida         |                   |                   |         |
|                                       |                                 |                   | Agrogor Más Corti | ficadoc |

Figura 11.4: Agregar más certificados

| Conaprole           | Tipo doc.<br>Nombre | MANUAL DE SISTEMA / SCRIPT<br>ACCESO A LA WEB DE DECLARACIÓN DE<br>INSUMOS |      | SC00 1300 35 |
|---------------------|---------------------|----------------------------------------------------------------------------|------|--------------|
|                     | Proceso             | CONTROL DE CALIDAD                                                         | Ref. |              |
| Creación y revisión | Valeria C           | Valeria Carballo, Estefanía Werosch, Amalia Pérez                          |      | 5            |
| Aprobación          | Paola Go            | a González, Estefanía Werosch, Amalia Pérez                                |      | 16/09/2022   |

También se podrán adjuntar más archivos a cada declaración ingresada, a través de la siguiente pantalla:

| DECLARACION JURADA DE INSUMOS                         |                                                  |          |                       |  |  |  |  |  |
|-------------------------------------------------------|--------------------------------------------------|----------|-----------------------|--|--|--|--|--|
| Usuario del sistema <sup>123456789</sup> Mis Datos Fo | rmularios Ingresados                             |          | <u>Manuales Avuda</u> |  |  |  |  |  |
| RUT Proveedor 123456789                               |                                                  |          |                       |  |  |  |  |  |
| Nº Proveedor SAP 99000 JUAN PEREZ Ingresar No         | N° Proveedor SAP 99000 JUAN PEREZ Ingresar Nuevo |          |                       |  |  |  |  |  |
| Código Material SAP Descripción Material              | Fabricante                                       | Fecha    |                       |  |  |  |  |  |
| 160030 HIPOCLORITO DE SODIO<br>CONCENTRADO            | PRUEBA                                           | 19/07/21 | + Adjuntar Archivos   |  |  |  |  |  |
| 200848 LACTOSA BIG BAG                                | FABRICANTE                                       | 22/07/21 | + Adjuntar Archivos   |  |  |  |  |  |
|                                                       |                                                  |          |                       |  |  |  |  |  |
| <u>Cerrar Sesión</u>                                  |                                                  |          |                       |  |  |  |  |  |
| TI - Desarrollo de Sistemas - v15.2021                |                                                  |          |                       |  |  |  |  |  |

Figura 12

Al acceder aquí se visualizará la siguiente pantalla, donde la dinámica de subida de archivo es similar a lo explicado en la sección 3.4 para la carga de archivos.

| Proveedor      | 99000              | JUAN PEREZ           | Fecha Declaración       | 22/07/21                                 |    |
|----------------|--------------------|----------------------|-------------------------|------------------------------------------|----|
| Material       | 200848             | LACTOSA BIG BAG      | Fabricante              | FABRICANTE                               |    |
| Recuerde que   | e se admiten ar    | rchivos de hasta 128 | мв                      |                                          |    |
| Seleccione Tip | o/Subtipo Certific | ación (SELECCIONAR)  | ✓ (SELECCIONAR) ✓ Fecha | a Vencimiento 27/09/23                   | 28 |
| + Agregar      | archivos           | Iniciar subida       | Ø Cancelar subida       | ·                                        |    |
|                | 1                  | (CELECCIONAD)        |                         |                                          |    |
| Seleccione Tip | o/Subtipo Certific | acion (SELECCIONAR)  | ✓ (SELECCIONAR) ✓ Fecha | a Vencimiento 27/09/23                   | 28 |
| + Agregar      | archivos           | Iniciar subida       | ⊘ Cancelar subida       |                                          |    |
|                | 10 Jun - 0 - 110   |                      |                         | 10 10 10 10 10 10 10 10 10 10 10 10 10 1 |    |
| Seleccione Tip | o/Subtipo Certific |                      | (SELECCIONAR) V Fecha   | a Vencimiento                            | 28 |
| + Agregar      | archivos           | Iniciar subida       | Ø Cancelar subida       |                                          |    |
|                |                    | (SELECCIONAD)        |                         |                                          |    |
| Seleccione Tip | o/Subtipo Certific | ación (SELECCIONAR)  | ✓ (SELECCIONAR) ✓ Fecha | a Vencimiento 27/09/23                   | 28 |
| + Agregar      | archivos           | Iniciar subida       | Ø Cancelar subida       |                                          |    |
|                |                    |                      |                         |                                          |    |
|                |                    | Gu                   | ardar Datos             |                                          |    |

Figura 13

En este caso, se deberán guardar los cambios en el sistema seleccionando el botón abajo "Guardar Datos".

Recuerde que los certificados subidos podrán ser vistos desde la sección de formularios ingresados en la como se muestra en la Figura 4.1.

| Conaprole           | Tipo doc.<br>Nombre                               | MANUAL DE SISTEMA / SCRIPT<br>ACCESO A LA WEB DE DECLARACIÓN DE<br>INSUMOS |         | SC00 1300 35 |
|---------------------|---------------------------------------------------|----------------------------------------------------------------------------|---------|--------------|
|                     | Proceso                                           | CONTROL DE CALIDAD                                                         | Ref.    |              |
| Creación y revisión | Valeria Carballo, Estefanía Werosch, Amalia Pérez |                                                                            | Versión | 5            |
| Aprobación          | Paola Go                                          | la González, Estefanía Werosch, Amalia Pérez                               |         | 16/09/2022   |

## 3.5. Firma y Carga de la Declaración

Finalmente, se debe ingresar el nombre del responsable de la Declaración, un mail y la firma digital. A este mail llegará un comprobante en pdf de la carga de la Declaración y también será el mail al cual llegarán futuras comunicaciones desde **Conaprole**.

Para cargar la firma electrónica, seleccionar "Agregar archivos" y luego iniciar la subida. Completar los datos de nombre y mail y hacer clic en "Guardar Datos" para finalizar.

|                                                                                                    | i Agregar Mas certificados |
|----------------------------------------------------------------------------------------------------|----------------------------|
| Se asume el compromiso de notificar previamente cualquier cambio de formulación que pueda modificar lo arriba declarado. |                            |
| Fecha 03/08/21 Responsable por la empresa*                                                                               |                            |
| Correo Electrónico*                                                                                                    |                            |
| ADJUNTAR AQUÍ LA FIRMA DIGITAL DEL RESPONSABLE DE ESTA DECLARACIÓN*:                                                     |                            |
| + Agregar archivos 🛞 Iniciar subida 🖉 Cancelar subida                                                                    |                            |
|                                                                                                    |                            |
| Volver Guardar Datos                                                                                                    |                            |

Figura 14: Cargar firma electrónica.

| Se asume el compromiso de notificar previamente cualquier cambio de formulación que pueda modificar lo arriba declarado. |       |                |                             |                 |               |  |  |  |
|----------------------------------------------------------------------------------------------------|-------|----------------|-----------------------------|-----------------|---------------|--|--|--|
|                                                                                                    | Fecha | 03/08/21       | Responsable por la empresa* | Juan Perez      |               |  |  |  |
|                                                                                                    |       |                | Correo Electrónico*         | ejemplo@eje     | emplo.com     |  |  |  |
| ADJUNTAR AQUÍ LA FIRMA DIGITAL DEL RESPONSABLE DE ESTA DECLARACIÓN*:                                                     |       |                |                             |                 |               |  |  |  |
|                                                                                                    | + Ag  | regar archivo: | s 🖲 Iniciar subida 🛛 🤅      | Cancelar subida |               |  |  |  |
| L                                                                                                    |       |                | -                           |                 |               |  |  |  |
|                                                                                                    |       |                |                             | Volver          | Guardar Datos |  |  |  |

## Figura 15: Guardar Datos

Luego de esto, el sistema confirmará la carga con un mensaje como se ve en la siguiente imagen.

| Conaprole                                                                                                    |  |
|----------------------------------------------------------------------------------------------------|--|
| El formulario se generó correctamente. Recuerde que tiene una vigencia de 2 años.                                                                                         |  |
| Se le ha enviado una copia de la Declaración Jurada de Insumos al mall Ingresado en la misma.<br>Por consultas comunicarse por mail a declaracionInsumos@conaprole.com.uy |  |
|                                                                                                    |  |
|                                                                                                    |  |
| <br>Figura 16                                                                                                    |  |

Recordar que, por consultas se pueden comunicarse al correo DeclaracionInsumos@conaprole.com.uy

| Conaprole           | Tipo doc.<br>Nombre                               | MANUAL DE SISTEMA / SCRIPT<br>ACCESO A LA WEB DE DECLARACIÓN DE<br>INSUMOS | Código  | SC00 1300 35 |
|---------------------|---------------------------------------------------|----------------------------------------------------------------------------|---------|--------------|
|                     | Proceso                                           | CONTROL DE CALIDAD                                                         | Ref.    |              |
| Creación y revisión | Valeria Carballo, Estefanía Werosch, Amalia Pérez |                                                                            | Versión | 5            |
| Aprobación          | Paola Go                                          | a González, Estefanía Werosch, Amalia Pérez                                |         | 16/09/2022   |

# Modificaciones

Se actualizan creadores y aprobadores. Revisión general del documento.